## Grafikus modellező használata a Feldolgozás modulban QGIS 2.14+

dr. Siki Zoltán

A gumipitypang termesztésére alkalmas területek megtalálását már egy oktatóanyagban részleteztük (<u>http://www.geod.bme.hu/gis/qgis/elemzes2.pdf</u>). Ott az fTools modult használtuk, melyet mára felváltotta a feldolgozás modul. Oldjuk meg az előző anyagban szereplő feladatot a Feldolgozás modul grafikus modellezőjében. Ez azzal az előnnyel jár, hogy könnyen megismételhetővé tesszük az algoritmusunkat (feldolgozásunkat), sőt akár Python szkriptet is generálhatunk belőle.

Az elemzési mintafeladat során gumipitypang termesztésére alkalmas területet keresünk Magyarországon. A következő feltételeknek eleget tevő területet keressük:

- a folyók, tavak 10 km-es körzetében legyen (öntözési lehetőség)
- a napsütéses órák száma legyen több mint 1800 óra/év
- a talaj típus legyen réti talaj

A feladat megoldásához szükséges kiinduló adatokat innen töltheti le: <u>http://www.agt.bme.hu/php/browse.php?/foss</u>

A **Modulok/Modul kezelés és telepítés** menüben kapcsoljuk be a Feldolgozás modult, ha a menüben nem látnánk a **Feldolgozás** menüpontot. A feldolgozás menüből válasszuk ki a **Grafikus modellező** menüpontot.

| 😣 🖻 🗉 Feldolgozás      |              |
|------------------------|--------------|
| 🖿 🖥 👼 🗟 🖗 🖗            |              |
| ▼ Paraméterek          |              |
| 🕆 Boolean              | gumipicypang |
| 🕆 Extent               |              |
| 🕆 File                 |              |
| 🕆 Number               |              |
| 🕆 Raster layer         |              |
| 🕆 String               |              |
| 🕆 Table                |              |
| 🕆 Table field          |              |
| 🕆 Table multiple field |              |
| 🖶 Vector layer         |              |
| 4 Point                |              |
|                        |              |
|                        |              |
| Inputok Algoritmusok   |              |

A megjelenő párbeszédablakba adjuk meg az algoritmusunk nevét és a csoportot. Az algoritmusunk négy vektor rétegen dolgozik majd. Az inputok fülről húzzuk be a vektor réteget a jobb oldali részbe! A megjelenő párbeszédablakban adjuk meg a paramétereket.

| 😣 🗊 🛛 Paraméter | definíció      |
|-----------------|----------------|
| Paraméter név f | olyo           |
| Shape típus     | Vonal 🛟        |
| Kötelező        | lgen ‡         |
| Még             | sem <u>O</u> K |

Hasonlómódon adjuk meg a további három input réteget.

| 😣 🗊 Paraméter definíció   | 🔞 💷 Paraméter definíció   | 😣 🗉 Paraméter definíció   |
|---------------------------|---------------------------|---------------------------|
| Paraméter név to          | Paraméter név talaj       | Paraméter név nap         |
| Shape típus Felület 🛟     | Shape típus Felület       | Shape típus Felület 🛟     |
| Kötelező Igen 🛟           | Kötelező Igen             | Kötelező Igen 🛟           |
| <u>M</u> égsem <u>O</u> K | <u>M</u> égsem <u>O</u> K | <u>M</u> égsem <u>O</u> K |

## Ezután a modell így néz ki:

|                        | gumipitypang |        | sajat     |         |    |
|------------------------|--------------|--------|-----------|---------|----|
| + Extent               |              |        |           |         |    |
| ♣ File                 | 🕆 folyo      | 🏂 🕂 to | 🏂 🕂 talaj | 🎘 🕂 nap |    |
| Number                 |              | Ľ.     | 2         | ×.      | Ľ. |
| 🕆 Raster laver         |              |        |           |         |    |
| + String               |              |        |           |         |    |
| 🕆 Table                |              |        |           |         |    |
| 🕈 Table field          |              |        |           |         |    |
| 🕆 Table multiple field |              |        |           |         |    |
| 🕆 Vector layer         |              |        |           |         |    |
| 🕆 Point                |              |        |           |         |    |
|                        | =            |        |           |         |    |
|                        |              |        |           |         |    |
|                        |              |        |           |         |    |
|                        |              |        |           |         |    |
|                        |              |        |           |         |    |
|                        |              |        |           |         |    |
|                        |              |        |           |         |    |
|                        |              |        |           |         |    |
|                        |              |        |           |         |    |
|                        |              |        |           |         |    |

Bal oldalon alul lépjünk át az inputok fülről az algoritmusok fülre és válasszuk ki a **GDAL/OGR** csoportból az **OGR Geoprocessing/Övezetek vektor** algoritmust és húzzuk át a jobb oldalra. A megjelenő párbeszédablakban készítsünk a *folyo* input rétegre 10 km-es övezetet.

| Buffer vectors                                           |                           |
|----------------------------------------------------------|---------------------------|
| araméterek Help                                          |                           |
| Leírás Buffer folyo vectors                              |                           |
| Input réteg                                              |                           |
| folyo                                                    | \$                        |
| Geometria oszlop neve ("geometry" a shape fájlra, eltéré | ő lehet más formátumokra) |
| geometry                                                 | ▼                         |
| Övezet távolság                                          |                           |
| 10000.0                                                  | ▼                         |
| Minden eredmény összevonása                              |                           |
| Yes                                                      | <b>\$</b>                 |
| Összevonás attribútummal                                 |                           |
|                                                          | ▼                         |
| Output egyrészű geometriába (csak összevonás attribút    | ummal esetén)             |
| No                                                       | *                         |
|                                                          | Mégsem OK                 |

Ugyanezt ismételjük meg a *to* rétegre. Ezután az algoritmusunk így néz ki.

| Kereses                                                                                                    | gumipitypang         |   |           |         |    | sajat   |         |   |
|----------------------------------------------------------------------------------------------------|----------------------|---|-----------|---------|----|---------|---------|---|
| Kalender Kalender Ka<br>Kalender Kalender Kalend |                      |   |           |         |    |         |         |   |
| 🔻 🗽 GDAL/OGR                                                                                                    | 슈 folyo              | × | ⊕ to      |         | ×  | 🕆 talai | 😤 🕂 nap | × |
| [GDAL] Elemzés                                                                                                    |                      | Ľ |           | _       | Ľ. | ,       | 2       |   |
| [GDAL] Kivonat                                                                                                    |                      |   |           |         |    |         |         |   |
| [GDAL] Konverzió                                                                                                    | In H                 |   | 🦾 In      | +       |    |         |         |   |
| <ul> <li>[GDAL] Vegyes</li> </ul>                                                                                                    |                      | ~ | 1         |         | *  |         |         |   |
| <ul> <li>[GDAL] vetületek</li> </ul>                                                                                                    | Buffer folyo vectors | 2 | Buffer to | vectors | Ĩ  |         |         |   |
| <ul> <li>[OGR] Egyebek</li> </ul>                                                                                                    | Out 🗉                |   | Out       | +       |    |         |         |   |
| <ul> <li>[OGR] Geoprocessing</li> </ul>                                                                                                    |                      |   |           |         |    |         |         |   |
| 謆 Egyoldali övezetek (és eltolt                                                                                                    |                      |   |           |         |    |         |         |   |
| 🚋 Felületek összevonása                                                                                                    |                      |   |           |         |    |         |         |   |
| 謆 Övezet vektorok                                                                                                    |                      |   |           |         |    |         |         |   |
| 🚋 Pontok létrehozása a vonala                                                                                                    |                      |   |           |         |    |         |         |   |
| 🚋 Vektorok vágása felülettel                                                                                                    |                      |   |           |         |    |         |         |   |
| 🚋 Vektorok vágása terjedelem                                                                                                    |                      |   |           |         |    |         |         |   |
| [OGR] Konverzió                                                                                                    |                      |   |           |         |    |         |         |   |
| GRASS GIS 7 parancsok                                                                                                    |                      |   |           |         |    |         |         |   |
| GRASS parancsok                                                                                                    |                      |   |           |         |    |         |         |   |
| QGIS geoalgoritmus                                                                                                    |                      |   |           |         |    |         |         |   |
|                                                                                                    |                      |   |           |         |    |         |         |   |

Következő lépésben vonjuk össze a folyók és a tavak körüli övezeteket egy rétegbe, a **QGIS** geoalgoritmusok közül a Vektor átfedés eszközök/unióval.

| 😣 🗉 Union                                       |   |
|-------------------------------------------------|---|
| Paraméterek Help                                |   |
| Leírás Buffer Union                             | Â |
| Input réteg                                     |   |
| 'Övezet' a 'Buffer to vectors' algoritmusból    |   |
| Input réteg 2                                   |   |
| 'Övezet' a 'Buffer folyo vectors' algoritmusból | Ξ |
| Unió <outputvector></outputvector>              |   |
| [Enter name if this is a final result]          |   |
| Szülő algoritmusok<br>O elemet szelektáltam     | • |
| <u>M</u> égsem <u>O</u> K                       |   |

A talaj és nap rétegekre készítsünk egy metszetet a **QGIS geoalgoritmusok** közül a **Vektor átfedés** eszközök/Metszés algoritmussal.

| Intersection                           |                           |
|----------------------------------------|---------------------------|
| araméterek Help                        |                           |
|                                        |                           |
| Leírás Intersection talnap             |                           |
| Input réteg                            |                           |
| nap                                    | *                         |
| Metsző réteg                           |                           |
| talaj                                  | *                         |
| Ignore NULL geometries                 |                           |
| No                                     | *                         |
| Metszés <outputvector></outputvector>  |                           |
| [Enter name if this is a final result] |                           |
| <b>6</b> -114 - 1                      |                           |
| Szulo algoritmusok                     |                           |
| 0 elemet szelektáltam                  |                           |
|                                        |                           |
|                                        | <u>M</u> égsem <u>O</u> K |

A metszet eredményét egy szelekcióval szűkítsük, a **QGIS geoalgoritmusok** közül a **Vektor szelektálás eszközök/Kifejezéssel szelektálás** algoritmussal.

| 😕 💷 Select by expression                                                 |            |
|--------------------------------------------------------------------------|------------|
| Paraméterek Help                                                         |            |
| Leírás Select by expression talnap                                       |            |
| Input réteg                                                              |            |
| 'Metszés' a 'Intersection talnap' algoritmusból                          | *          |
| Kifejezés                                                                |            |
| tipus=8 and ora > 1800                                                   | •          |
| Aktuális szelekció módosítása ezzel                                      |            |
| új szelekció létrehozás                                                  | *          |
| Szülő algoritmusok                                                       |            |
| 0 elemet szelektáltam                                                    |            |
|                                                                          |            |
|                                                                          |            |
|                                                                          |            |
| Mégsem                                                                   | <u>0</u> K |
| övezetek és a fenti szelekció metszete adja meg a kérdésünkre a választ. |            |
| 😣 🗊 Intersection                                                         |            |
|                                                                          |            |

| Paraméterek Help                                                           |            |
|----------------------------------------------------------------------------|------------|
|                                                                            |            |
| Leírás Intersection                                                        |            |
| Input réteg                                                                |            |
| 'Unió' a 'Buffer Union' algoritmusból                                      | ÷          |
| Metsző réteg                                                               |            |
| 'Szelektált (kifejezésssel)' a 'Select by expression talnap' algoritmusból | *          |
| Ignore NULL geometries                                                     |            |
| No                                                                         | ÷          |
| Metszés <outputvector></outputvector>                                      |            |
| result                                                                     |            |
| Szülő algoritmusok                                                         |            |
| 0 elemet szelektáltam                                                      |            |
|                                                                            |            |
| <u>M</u> égsem                                                             | <u>о</u> к |

Az algoritmusunk a grafikus szerkesztőben így néz ki:

| 🛞 🖨 🔲 Feldolgozás                                                             |                       |
|-------------------------------------------------------------------------------|-----------------------|
| 🖿 🗟 🛃 🔒 👪 🛛 🔛 🖓                                                               |                       |
| Keresés                                                                       | gumipitypang<br>sajat |
| ▶ Vektor létrehozás eszközök         ▼           Inputok         Algoritmusok |                       |

Mentsük el az algoritmusunkat gumipitypang névvel, az grafikus modellező eszközsorában található mentés ikonnal. A grafikus modellező ablak lecsukása és újra megnyitása után az algoritmus fülön a Modellek között megtalálhatjuk az algoritmusunkat. Futtassuk az algoritmust az eszközsor fogaskerekek ikonjával vagy dupla kattintással.

Az algoritmusunk először az input adatok megadását kéri, adjuk meg a négy input réteget.